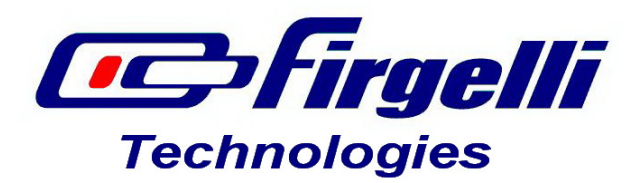

## **Installing the LAC Configuration Software in Windows 8.1**

First, press **win + I** to launch the charm bar, and click **Change PC Settings** at the bottom.

Then, go to **Update and Recovery**, go to **Advanced startup**, select **Change advanced startup options**, and scroll to the bottom of the page, click **Restart Now** button . Remember to save all your work first before clicking it.

| PC settings P              | Recent                                                           |
|----------------------------|------------------------------------------------------------------|
| PC and devices<br>Accounts | Add devices<br>Add or remove devices<br>PC and devices > Devices |
| OneDrive                   | Recycle Bin Ot                                                   |
| Search and apps<br>Privacy | PC and devices > Disk space                                      |
| Network                    | Advanced startup                                                 |
| Time and language          | Update and recovery > Recovery                                   |
| Ease of Access             |                                                                  |
| Update and recovery        | View personalization settings                                    |

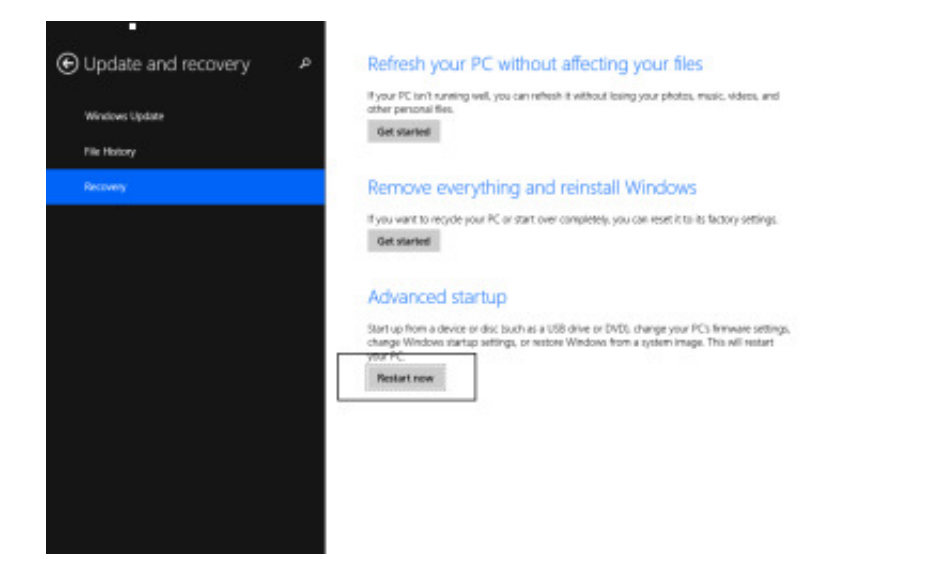

The computer will reboot to a startup menu, and then click **Troubleshoot**.

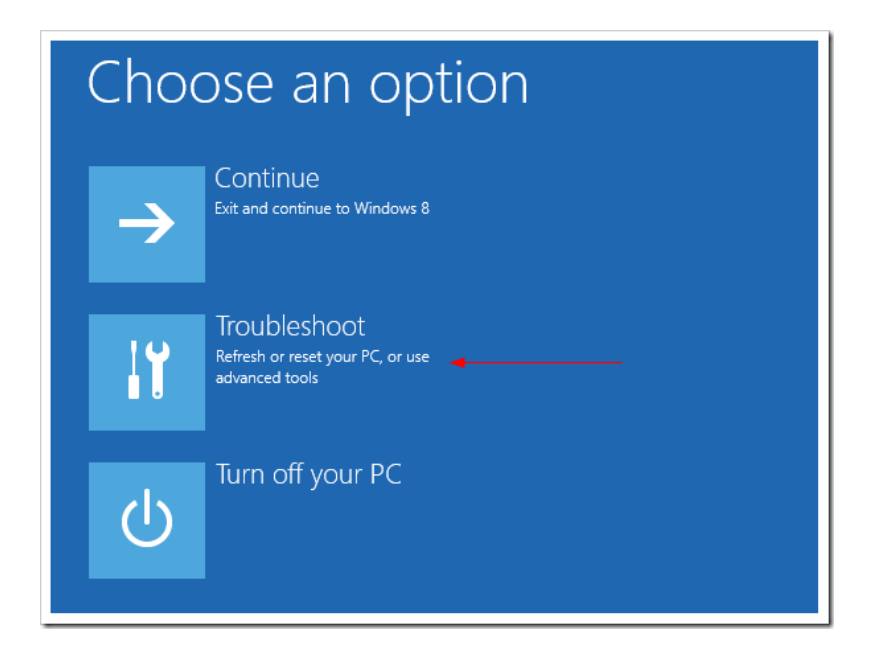

.

Click Advanced Options at next screen.

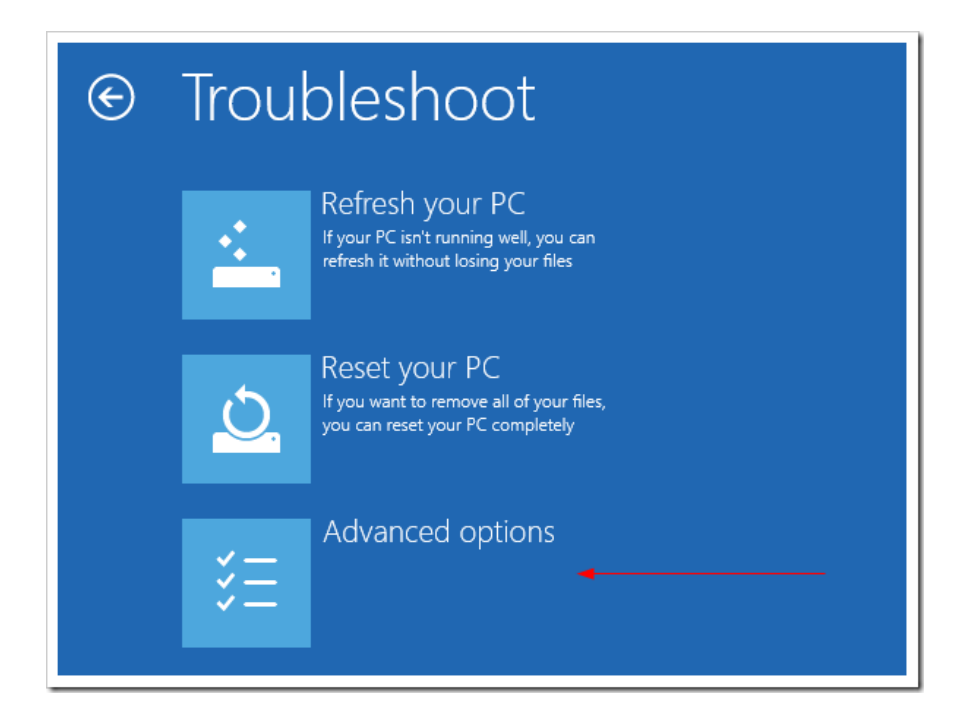

## Choose Startup Settings next,

| € Adva | anced options                                                                     | 5   |                                                                          |
|--------|-----------------------------------------------------------------------------------|-----|--------------------------------------------------------------------------|
|        | System Restore<br>Use a restore point recorded on your<br>PC to restore Windows   | C:\ | Command Prompt<br>Use the Command Prompt for<br>advanced troubleshooting |
|        | System Image<br>Recovery<br>Recover Windows using a specific<br>system image file | ₽   | Startup Settings<br>Change Windows startup behavior                      |
| <0>    | Automatic Repair<br>Fix problems that keep Windows from<br>loading                |     |                                                                          |

And click the **Restart** button.

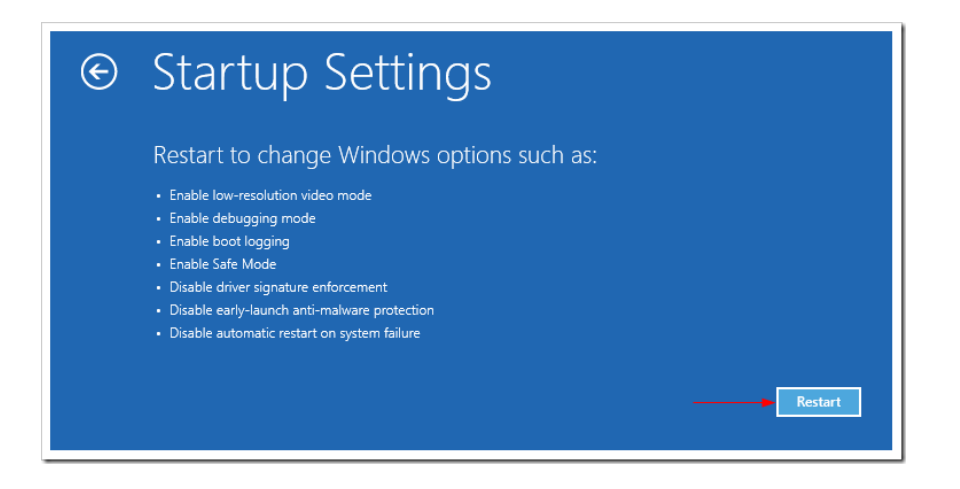

The computer reboots and prompts another menu to choose from. One of the items is to "**Disable driver signature enforcement**". Press number **7** or **F7** to continue booting to Windows 8 with digital sign enforcement disabled.

| Startup Settings                                                                                                    |  |
|----------------------------------------------------------------------------------------------------|--|
| Press a number to choose from the options below:                                                                                                    |  |
| Use number keys or functions keys F1-F9.                                                                                                    |  |
| <ol> <li>1) Enable debugging</li> <li>2) Enable boot logging</li> <li>3) Enable low-resolution video</li> <li>4) Enable Safe Mode</li> <li>5) Enable Safe Mode with Networking</li> <li>6) Enable Safe Mode with Command Prompt</li> <li>7) Disable driver signature enforcement</li> <li>8) Disable early launch anti-malware protection</li> <li>9) Disable automatic restart after failure</li> </ol> |  |
| Press F10 for more options<br>Press Enter to return to your operating system                                                                                                    |  |

After booting, run the "Firgelli LAC Configuration Utility-1.4-Setup". After it finishes, plug in your powered LAC board

You should now be able to get the Windows Security warning window offering to install the driver.

If you have already plugged in the LAC board before disabling Driver Signature Enforcement, you will have to press Win+X  $\rightarrow$  Device manager  $\rightarrow$  Other Devices. Right click on "Microchip Custom USB Device", and then left click on "Update Driver Software" and "Browse my computer for Driver Software". Enter "C:\Program Files (x86)\Firgelli LAC Configuration Utility\IA64 (or AMD64)  $\rightarrow$ Next

You should get the following window:

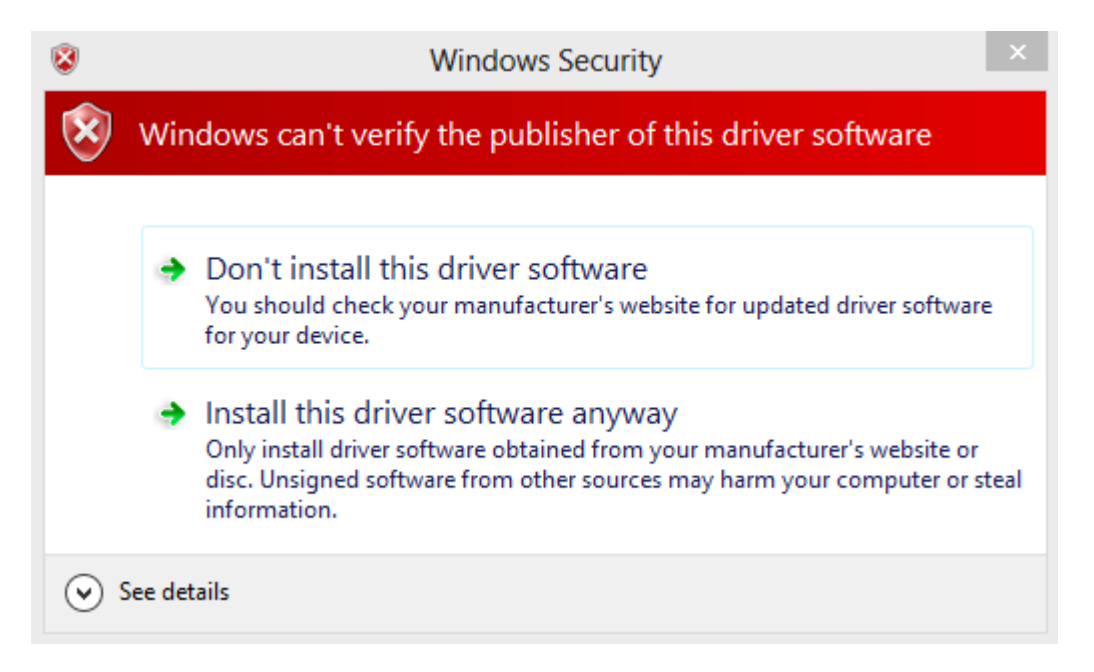

Click on "Install this driver software anyway"

Restart computer once again to re-enable the digital sign enforcement.